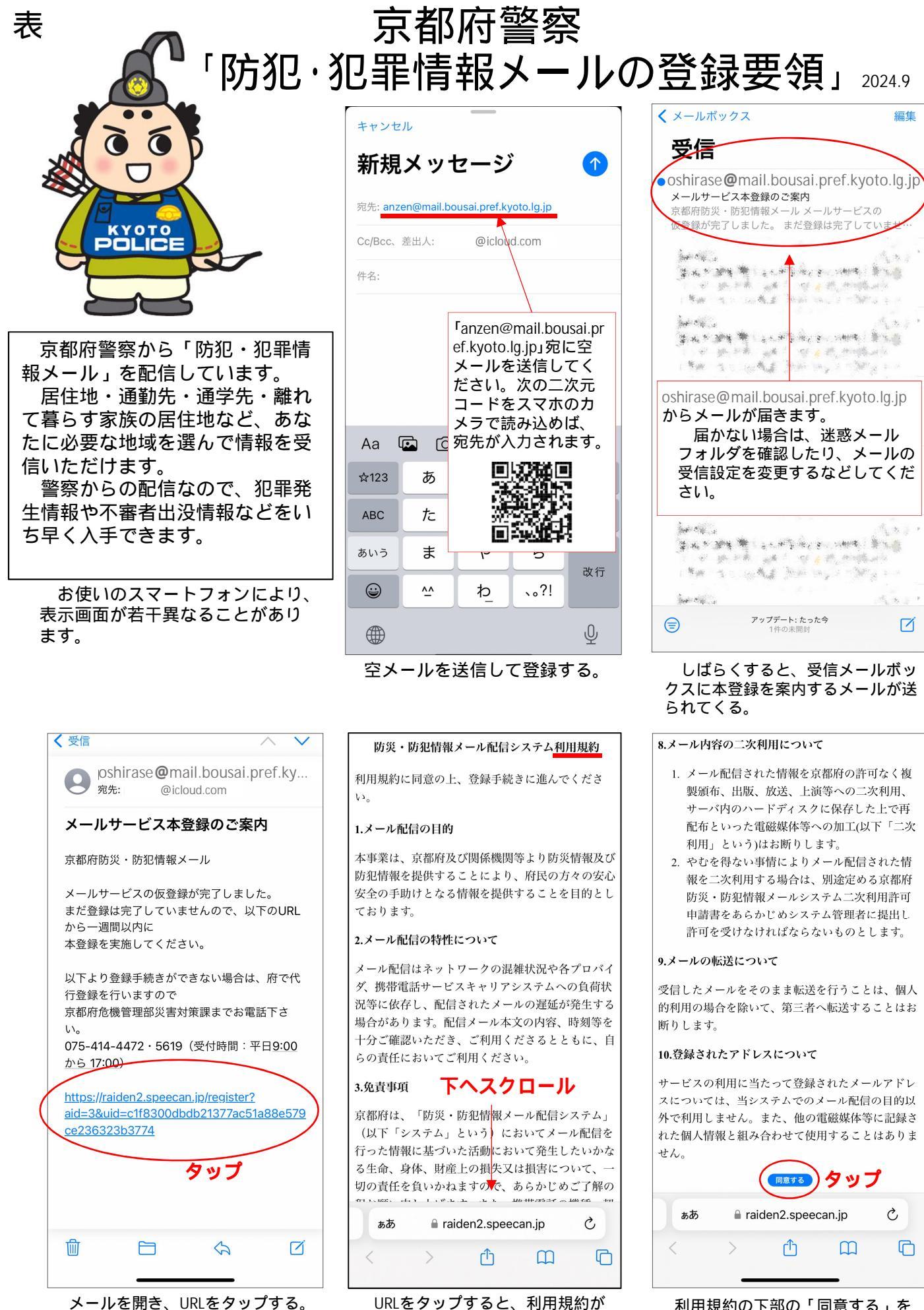

表示される。

メールを開き、URLをタップする。 京都府のメールサービスを利用して配信する ため、京都府災害対策課の連絡先が記載されて います

利用規約の下部の「同意する」を タップする。

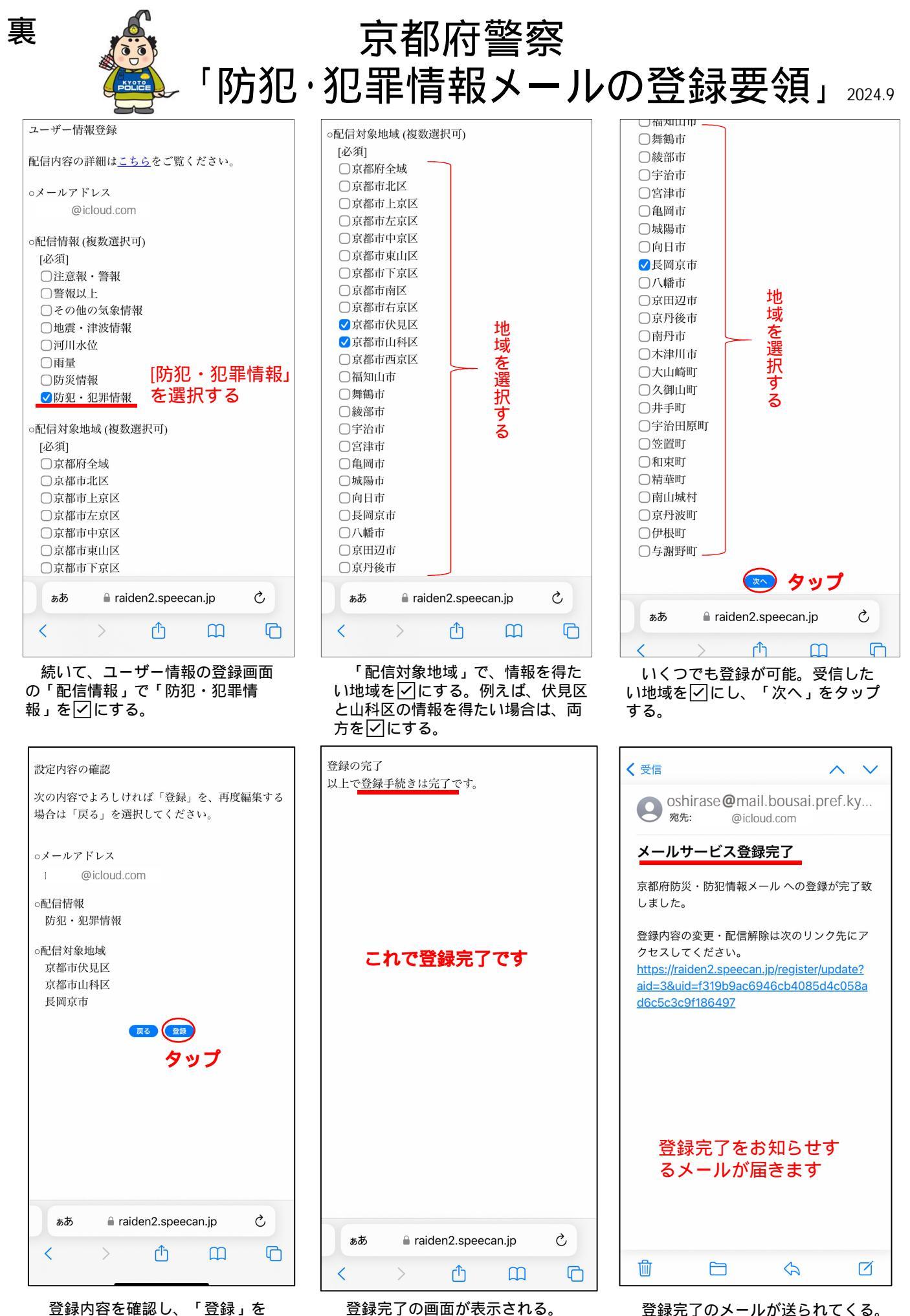

登録内容を確認し、「登録」を タップする。

登録完了のメールが送られてくる。